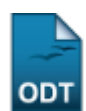

## Relatório Analítico dos Alunos em Evasão

| Sistema            | SIGAA                                       |
|--------------------|---------------------------------------------|
| Módulo             | Portal da Reitoria                          |
| Usuários           | Perfil específico do Portal de Planejamento |
| Perfil             | Portal Planejamento                         |
| Última Atualização | 11/10/2016 13:46                            |

Esta funcionalidade permite ao usuário gerar o relatório de alunos evasivos, de acordo com a unidade e ano informados ao sistema.

Para realizar esta operação, acesse o SIGAA  $\rightarrow$  Módulos  $\rightarrow$  Portal da Reitoria  $\rightarrow$  Graduação  $\rightarrow$  Relatórios Analíticos dos Alunos  $\rightarrow$  Evasões.

O usuário será direcionado para a tela seguinte:

| Informe os critérios para a emissão do relatório |                                       |   |  |  |  |  |  |  |
|--------------------------------------------------|---------------------------------------|---|--|--|--|--|--|--|
| Unidade: 🖈                                       | CENTRO DE EDUCAÇÃO                    | • |  |  |  |  |  |  |
| Ano: \star                                       | 2013                                  |   |  |  |  |  |  |  |
| Formato do Relatório: 🖈                          | PDF O XLS (Excel) HTML                |   |  |  |  |  |  |  |
|                                                  | Emitir Relatório Cancelar             |   |  |  |  |  |  |  |
|                                                  | * Campo de preenchimento obrigatório. |   |  |  |  |  |  |  |

Portal da Reitoria

Caso queira desistir da operação, clique nem *Cancelar*. Esta opção será válida sempre que for apresentada.

Caso deseje voltar ao menu inicial do módulo, clique em Portal da Reitoria.

O usuário deverá selecionar dentre as opções fornecidas o nome da *Unidade*. Digite o *Ano* de evasão e o *Formato do Relatório* que deseja emitir e clicar em *Emitir Relatório*.

Iremos exemplificar utilizando a Unidade <u>CENTRO DE EDUCAÇÃO</u>, o Ano <u>2013</u> e o Formato do Relatório <u>PDF</u>.

Caso o usuário optar pelos formatos de relatório em PDF ou XLS (excel), a seguinte tela será oferecida para que o usuário escolha entre abrir o documento com um programa para visualização ou realizar o download automático em seu computador:

| Você selecionou abrir:    |                                              |
|---------------------------|----------------------------------------------|
| 🕗 relatorio_4.pdf         |                                              |
| Tipo: arquivo PDF         |                                              |
| Site: http://sigaa.ut     | rn.br                                        |
| O que o Firefox deve faze | r?                                           |
| ○ <u>A</u> brir com o: Fo | xit Reader 4.3, Best Reader for Everyday U 🔻 |
| Ownload                   |                                              |
| Memorizar a decis         | ão para este tipo de arquivo                 |
|                           | OK Cancelar                                  |

Para salvar o Relatório automaticamente em seu computador, clique em **OK** e o documento será apresentado da seguinte forma:

|       | TENTRA DO NO GAVILE D | UNIVERSII<br>Sistema In<br>Rei               | DADE FED<br>tegrado de<br>EMITID<br>atório analítico | ERAL D<br>Gestão<br>O EM 0<br>o das eva | OO RIO GRAND<br>o de Atividades<br>7/10/2013 14:58<br>sões no ano 2013 | E DO NO<br>s Acadên | DRTE<br>nicas        | SUPERINTENDÊNCIA<br>DE INFORMATICA |
|-------|-----------------------|----------------------------------------------|------------------------------------------------------|-----------------------------------------|------------------------------------------------------------------------|---------------------|----------------------|------------------------------------|
| Seq   | Matrícula             | Nome                                         | 8<br>*<br>*                                          | Status                                  | Forma Ingres                                                           | so Sem.             | Data de<br>Nasciment |                                    |
| GRAD  | UAÇÃO (A D            | istância)                                    |                                                      |                                         |                                                                        |                     |                      |                                    |
| NATA  | L - CE - PEDA         | GOGIA - LICENCIATURA - I                     |                                                      |                                         |                                                                        |                     |                      |                                    |
| 1     | 20120000              | 00 NOME DO DISCENTE                          | F                                                    | CANCELADO                               | VESTIBULAR                                                             | 1                   | 11/07/1993           |                                    |
| 2     | 20120000              | 000 NOME DO DISCENTE                         | F                                                    | CANCELADO                               | PARFOR                                                                 | 1                   | 26/06/1974           |                                    |
| 3     | 2012000               | 000 NOME DO DISCENTE                         | F                                                    | CANCELADO                               | VESTIGULAR                                                             | 1                   | 30/11/1984           |                                    |
| GRAD  | UAÇÃO (Pres           | encial)<br>GOGIA - LICENCIATURA - MAGISTÉRIO | DAS SÉRIES I                                         | NICIAIS DO                              | D 1º GRAU E DAS MA                                                     | TÉRIAS              |                      |                                    |
| PEDAG | GOGICAS DO            | 2º GRAU - T                                  |                                                      |                                         |                                                                        |                     |                      |                                    |
| 1     | 20120000              | 00 NOME DO DISCENTE                          | F                                                    | CANCELADO                               | VESTIBULAR                                                             | 1                   | 23/07/1980           |                                    |

QTD. TOTAL 04

Caso opte pelo formato de relatório em HTML, uma tela semelhante seguinte será aberta:

## Sistema Integrado de Gestão de Atividades Acadêmicas

|       |             |                          | Relatório analí | tic         | o das evasões | no ano 2013    |      |                      |
|-------|-------------|--------------------------|-----------------|-------------|---------------|----------------|------|----------------------|
| Seq.  |             | Nome                     |                 | 5<br>c<br>x | Status        | Forma Ingresso | Sem. | Data de<br>Nasciment |
| GRADU | JAÇÃO (A D  | istância)                |                 |             |               |                |      |                      |
| NATAL | - CE - PEDA | GOGIA - LICENCIATURA - I |                 |             |               |                |      |                      |
| 13    | 2012000000  | NOME DO DISCENTE         | 1               | F           |               | VESTIBULAR     | 1    | 11/07/1993           |
| 2 3   | 2012000000  | NOME DO DISCENTE         | 1               |             |               | FARFOR         | 1    | 26/06/1974           |
| 3 3   | 2012000000  | NOME DO DISCENTE         | 1               | F           |               | VESTIBULAR     | 1    | 30/11/1984           |
| 4 3   | 2012000000  | NOME DO DISCENTE         | J.              | ı           |               | VERTIBULAR     | 1    | 11/05/1983           |
| 5 3   | 012000000   | NOME DO DISCENTE         | 1               | F           |               | VERTIDULAR     | 1    | 11/07/1977           |
|       |             |                          |                 |             |               |                |      |                      |

Pág. 1 de1

## **Bom Trabalho!**

## **Manuais Relacionados**

- Relatório Analítico dos Alunos Concluintes
- Relatório Analítico dos Alunos Ingressantes
- Relatório Analítico dos Alunos Ingressantes por Outras Formas
- Relatório de Alunos Trancados
- Relatórios Analíticos dos Alunos Matriculados

<< Voltar - Manuais do SIGAA

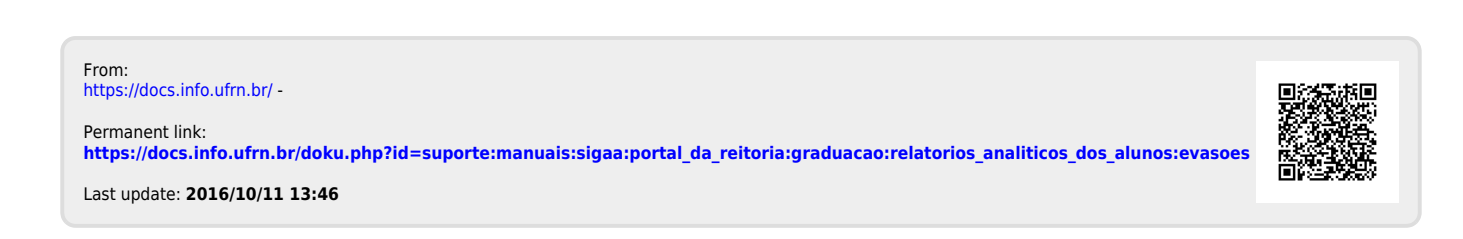